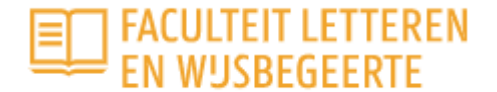

# **Humanities Academie**

## Hoe schrijf ik me in voor een activiteit op het platform van de Humanities Academie?

#### Heb je nog geen account? Schrijf je je met andere woorden voor het eerst in? Volg dan deze stappen:

zodat deelnemers op basis van kennis van reguliere fonetische overeenkomsten Oekraïense woorden met Russische leren te identificeren. Op het vlak van grammatica vergelijken we waar het Oekraïense

naamvalsysteem samenvalt met het Russische systeem, en waar ze verschillen.

- 1. Surf naar de infopagina van de activiteit die je wenst te volgen of bij te wonen. Al onze activiteiten vind je via het <u>programma</u> op ons platform.
- Onderaan elke infopagina vind je de rubriek "schrijf je hier in".
  In het blauwe vak rechts vind je de knop "toevoegen aan winkelmandje".
  Klik op deze knop om je inschrijving te starten.

#### Intensieve taalcursus Oekraïens Inschrijven Lesgever(s): Prof. dr. Aleksey Yudin Prijs: € 150,00 Beschrijving Eventuele kortingsprijs afh. van uw profiel (zie winkelmandje) Tijdens deze korte taalcursus leren deelnemers met voorkennis van Russisch de basisprincipes van het Oekraïens O9/09/2022 08:30 - 12:45 12/09/2022 10:00 - 14:15 De maatschappelijke relevantie van een basiscursus Oekraïens is momenteel bijzonder hoog, en dat terwijl de 15/09/2022 17:30 - 21:45 taal in het onderwijs nagenoeg nergens aangeboden wordt. 19/09/2022 10:00 - 14:15 20/09/2022 10:00 - 14:15 Een volledige cursus Oekraïens aanbieden "vanaf nul" is niet haalbaar in twee weken tiid, maar met name voor 23/09/2022 10:00 - 14:15 deelnemers die al een voorkennis Russisch hebben, is het wel mogelijk om in de loop van een korte, intensieve cursus de belangrijkste verschillen tussen de beide talen te duiden, en de deelnemers een zekere voeg toe aan kalender "zelfredzaamheid" in het Oekraïens aan te bieden, die hen in staat moet stellen om niet te moeilijke teksten in ○ Campus Mercator die taal te begrijpen en te vertalen. Toevoegen aan winkelmandje Tegen het einde van de cursus wordt van de deelnemers dan ook verwacht dat zij een kort nieuwsbericht uit het Oekraïens kunnen vertalen en/of navertellen in het Nederlands. De lessen omvatten werkcolleges. Gestart wordt met een les vergelijkende fonetica en grammatica Russisch-Oekraïens. Het doel is vooral gelijkenissen en regelmatige verschillen in het klanksysteem te leren kennen

### Schrijf je hier in

3. Ga bovenaan rechts op de pagina naar het icoon "winkelmandje" en klik erop.

|      |           |          |         |         | 은 Mijn profiel | ۲ |
|------|-----------|----------|---------|---------|----------------|---|
| HOME | PROGRAMMA | OVER ONS | CONTACT | CURATOR | FAQ            | Q |

4. Je krijgt de melding: "gelieve eerst een account aan te maken".Je krijgt nu een scherm te zien om in te loggen.Vul het e-mailadres in dat je wenst te gebruiken en klik op "inloggen".

| Home                                                                                                    |  |  |  |  |  |
|----------------------------------------------------------------------------------------------------|--|--|--|--|--|
| Winkelmandje                                                                                                    |  |  |  |  |  |
| -                                                                                                    |  |  |  |  |  |
| E-mailadres *                                                                                                    |  |  |  |  |  |
| Geef hier het e-mailadres in waarmee u zich geregistreerd heeft op dit platform.<br>Voor het inloggen zal u doorgestuurd worden naar de aanmeldingspagina's van Microsoft. |  |  |  |  |  |
| → Inloggen                                                                                                    |  |  |  |  |  |

- Je krijgt de melding: "gelieve eerst een account aan te maken".
  Vul het e-mailadres<sup>1</sup> in dat je wenst te gebruiken en je voor- en familienaam.
  Vink het vakje aan dat je akkoord gaat met de privacyvoorwaarden.
- Je krijgt een bevestigingsmail in je mailbox dat je account aangemaakt is. Klik op de link in de mail om te bevestigen. Je wordt doorgestuurd naar Microsoft, waar je je nu kan aanmelden. Hierna keer je automatisch terug naar het platform.
- 7. Ga opnieuw naar je winkelmandje en doorloop volgende stappen

je bestelling controleren je gegevens invullen<sup>2</sup> je bestelling bevestigen

- 8. Je krijgt een mail met de bevestiging van je bestelling en een betalingslink.
- Niet gelukt?
  Mail naar <u>humanitiesacademie@ugent.be</u> en we helpen je verder.

<sup>&</sup>lt;sup>1</sup> Accounts zijn strikt persoonlijk. Iedereen die zich wil inschrijven voor een activiteit, moet een eigen account aanmaken. Accounts zijn ook voor het leven. Gebruik daarom best een privé e-mailadres.

<sup>&</sup>lt;sup>2</sup> Indien je dat wil, kan je hier een ander e-mailadres opgeven dan dat waarmee je inlogt op ons platform. Het emailadres dat je hier opgeeft, is dat waar je een bestelbevestiging en factuur op zult ontvangen.